# User Manual for update the profile details of not migrated DRCC/ Department User

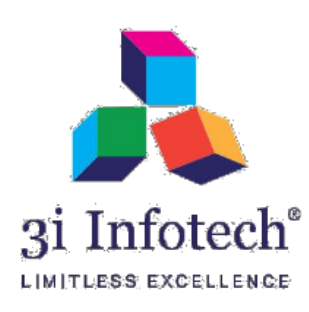

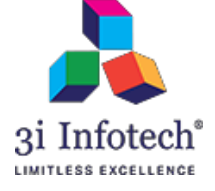

# Introduction

Department User will have to update his Profile details with their existing department Login credential.

Profile Details consist below fields:

- i) New User ID \*
- ii) Employee Name \*
- iii) Aadhar Number
- iv) E-mail ID \*
- v) Mobile No. \*

Note: (\*) represents mandatory fields to be filled.

- i) User can keep user id of its choice; employee id is one of the options available with him/her
- ii) Email id to be entered should be the one, which is currently using by the user only, no one else should be aware of the password of that email id.
- iii) Please ensure that this e-mail is not being used by multiple person.
- iv) In case of transfer or resignation, it is their duty to inform and get the user id deactivated.

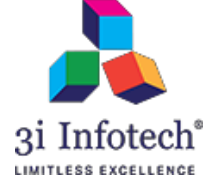

# **Process Flow:**

# **MNSSBY HOME PAGE**

#### 1)Click on For Department/DRCC migration Link

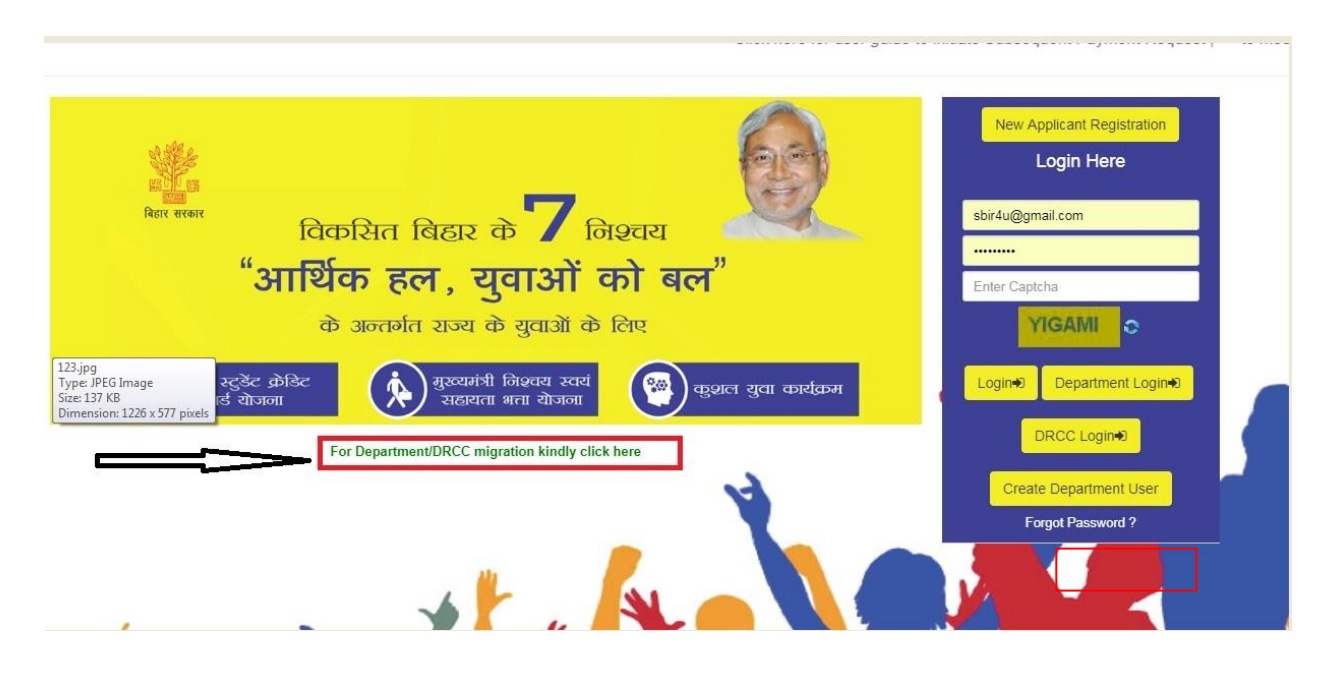

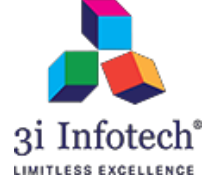

## 2) Enter the existing login credential of the User

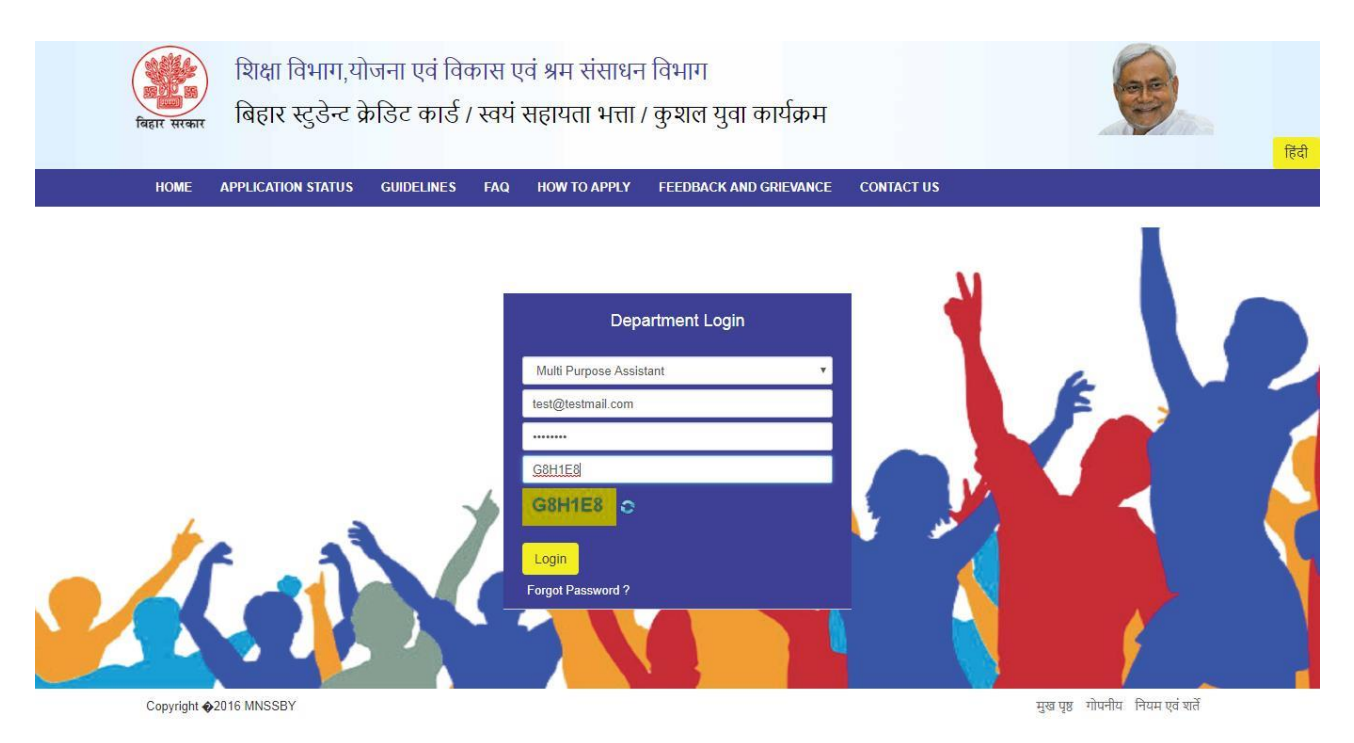

## 3) Now System will display the Profile update screen post successful login of the User

| Application for MNSS                                         | iate existing user details | Covernment of Diber               |                         |                           |
|--------------------------------------------------------------|----------------------------|-----------------------------------|-------------------------|---------------------------|
|                                                              | New User Id*               | Employee id e.g. 2345567 / Alphan |                         | lea                       |
|                                                              | Employee Name*             | EMPLOYEE NAME                     |                         | PRIYANSHII                |
|                                                              | Aadhar Number              | AADHAR NUMBER                     |                         | ti Purpose Assistant      |
| Search Application (By Registration Id)                      | Email Id *                 | Email Id                          |                         |                           |
| Please enter relevant portion of Registration Id for example | Mobile Number *            | +91 Mobile Number                 | Verify Mobile and Email |                           |
|                                                              |                            | Submit                            |                         |                           |
| Copyright ∳2016 MNSSBY                                       |                            |                                   | मुख प्                  | ष्ठ गोपनीय नियम एवं शर्ते |

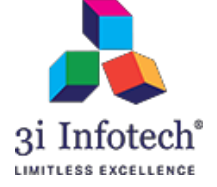

4) After entering the user details, click on Verify Mobile and Email and OK button to get OTP

| Planning and Dupdate ex<br>Application for MNSS              | 192.168.21.39 says<br>Confirm to get OTP ? | OK Cancel        |                         | हिवी                                    |
|--------------------------------------------------------------|--------------------------------------------|------------------|-------------------------|-----------------------------------------|
| HOME MASTER OPERATION                                        | New Oser la                                | TESTING2         |                         |                                         |
|                                                              | Employee Name*                             | TESTING_2        |                         |                                         |
|                                                              | Aadhar Number                              | AADHAR NUMBER    |                         | Dhrambir Bharti<br>ti Purpose Assistant |
| Search Application (By Registration Id)                      | Email Id *                                 | 3idrcc@gmail.com |                         |                                         |
| Please enter relevant portion of Registration Id for example | Mobile Number *                            | +91 8873454952   | Verify Mobile and Email |                                         |
|                                                              |                                            | Submit           |                         |                                         |

Here the key points to be followed for feeding the data of above screen:

- i) New User ID \* It will be your Employee Id or Unique user id (in case of user is not having Employee ID)
- ii) Employee Name \* It will be the user name who is using the MNSSBY Portal for Department Login.
- iii) Aadhar Number It will be the Aadhar number of the user.
- iv) E-mail ID \* it will be the personal, active & Valid e-mail id of the user and this e-mail id will be the Login id post successful updating the user profile.
- v) Mobile No. \* It will be the valid & active mobile no. of the user.

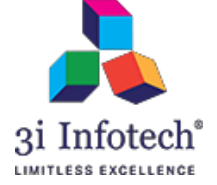

5) Enter the received OTP on your e-mail & Mobile separately to verify the given e-mail id & Mobile Number

| Planning and D<br>Fagir सरकार                                | Update existing user details | Occurrence of Dibor |                                           |                                         |      |
|--------------------------------------------------------------|------------------------------|---------------------|-------------------------------------------|-----------------------------------------|------|
|                                                              | New User Id*                 | TESTING2            |                                           |                                         | हंदी |
| HOME MASTER OPERATION                                        | Employee Name*               | TESTING_2           |                                           |                                         |      |
|                                                              | Aadhar Number                | AADHAR NUMBER       |                                           | Dhrambir Bharti<br>ti Purpose Assistant |      |
| Search Application (By Registration Id)                      | Email Id *                   | 3idrcc@gmail.com    |                                           |                                         |      |
| Please enter relevant portion of Registration Id for example | Mobile Number *              | +91 8873454952      | Verify Mobile and Email                   |                                         |      |
|                                                              | Enter OTP sent to Email*     | 371413              | OTP matched and Email Verified            |                                         |      |
|                                                              | Enter OTP sent to Mobile*    | 217419              | OTP matched and Mobile Number<br>Verified |                                         |      |
|                                                              |                              | Submit              |                                           |                                         |      |
| Copyright ∳2016 MNSSBY                                       |                              |                     | मुख पृष्ठ गोपनीय                          | नियम एवं शर्ते                          |      |

## 6) Click on submit button

| Planning and D<br>Application for MNSS                       | Update existing user details | Covernment of Diher |                                           | 9                                       |
|--------------------------------------------------------------|------------------------------|---------------------|-------------------------------------------|-----------------------------------------|
|                                                              | New User Id*                 | TESTING2            |                                           | ाहदा                                    |
| HOME MASTER OPERATION                                        | Employee Name*               | TESTING_2           |                                           |                                         |
|                                                              | Aadhar Number                | AADHAR NUMBER       |                                           | Dhrambir Bharti<br>ti Purpose Assistant |
| Search Application (By Registration Id)                      | Email Id *                   | 3idrcc@gmail.com    |                                           |                                         |
| Please enter relevant portion of Registration Id for example | Mobile Number *              | +91 8873454952      | Verify Mobile and Email                   |                                         |
|                                                              | Enter OTP sent to Email*     | 371413              | OTP matched and Email Verified            |                                         |
|                                                              | Enter OTP sent to Mobile*    | 217419              | OTP matched and Mobile Number<br>Verified |                                         |
|                                                              |                              | Submit              |                                           |                                         |
| Copyright                                                    |                              |                     | मुख पृष्ठ गोपनीय                          | नियम एवं शर्ते                          |

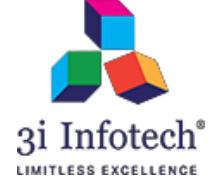

 After clicking on submit button, system will display the successful message as "User Details modified Successfully"

| Planning and D<br>Planning and D<br>Update er                | 192.168.21.39 says<br>User details modified successfi | ully<br>ОК       |                                           |                     |
|--------------------------------------------------------------|-------------------------------------------------------|------------------|-------------------------------------------|---------------------|
|                                                              | New User Id*                                          | TESTING2         |                                           | ाहदा                |
| HOME MASTER OPERATION                                        | Employee Name*                                        | TESTING_2        |                                           | Disease his Diseast |
|                                                              | Aadhar Number                                         | AADHAR NUMBER    |                                           | b Purpose Assistant |
| Search Application (By Registration Id) APPLIC               | Email Id *                                            | 3idrcc@gmail.com |                                           |                     |
| Please enter relevant portion of Registration Id for example | Mobile Number *                                       | +91 8873454952   | Verify Mobile and Email                   |                     |
|                                                              | Enter OTP sent to Email*                              | 371413           | OTP matched and Email Verified            |                     |
|                                                              | Enter OTP sent to Mobile*                             | 217419           | OTP matched and Mobile Number<br>Verified |                     |
|                                                              |                                                       | Please wait.     |                                           |                     |

## Note:- User id will "In Active" until approval from Department.

8) Post approval from department, User has to login with his new login credential which has received on given E-mail ID & MobileNumber as well.

## E-mail format will be shown as below:

| Q Search mail                                                                                                    |                              | • 🐣 |
|----------------------------------------------------------------------------------------------------|------------------------------|-----|
|                                                                                                    | 1.of 7,855 < :               | \$  |
| Login Credentials for MNSSBY Index ×                                                                                                    |                              | • 2 |
| Construction of the second second | 6:02 PM (13 minutes ago) 🟠 🔸 |     |

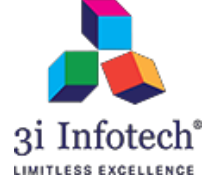

## 9) Enter the Login credential for successful Department Login

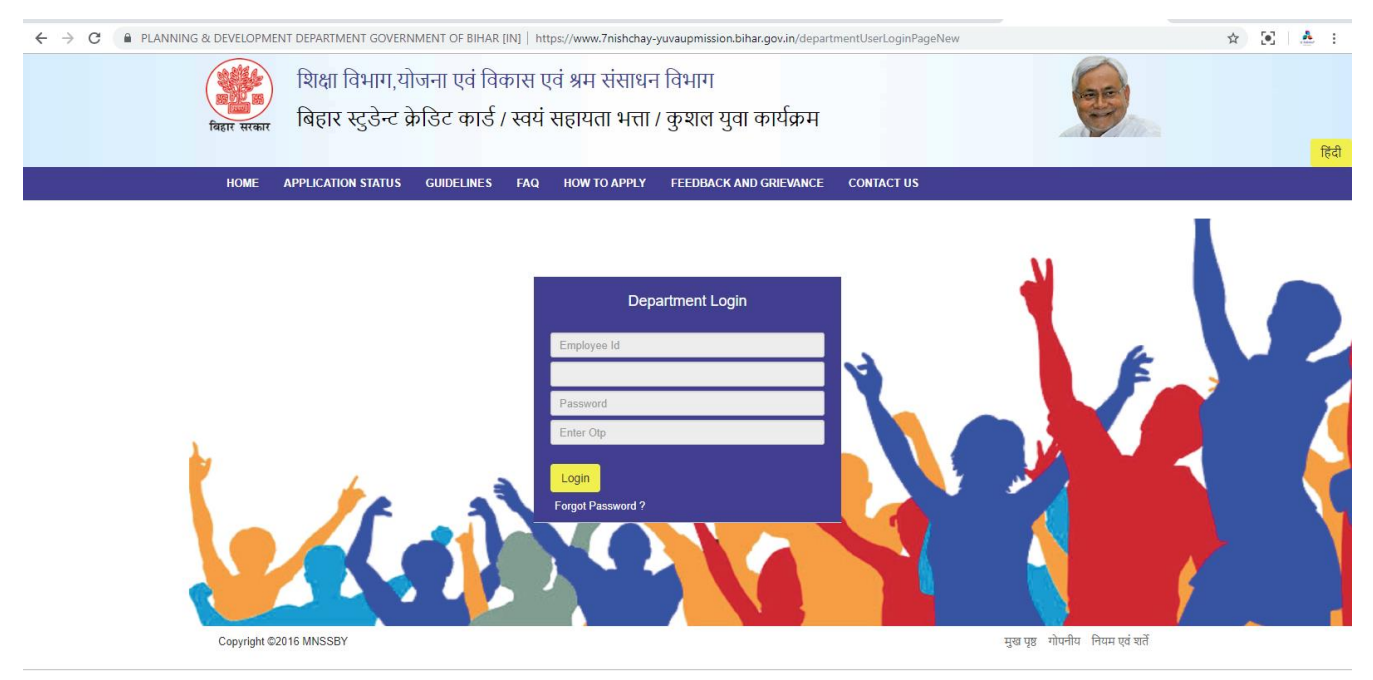

# 10) System will display the change Password screen

| Planning and D<br>Planning and D<br>faहit सरकार | hange/Reset Password    |                                        |
|-------------------------------------------------|-------------------------|----------------------------------------|
|                                                 | Enter The Old Password* | LEGI)                                  |
|                                                 | Enter The New Password* | TESTING 4                              |
|                                                 | Confirm New Password*   | LESTING_1<br>≜ Multi Purpose Assistant |
| Search Application (By Registration Id)         | Submit                  |                                        |
| Copyright <b>@</b> 2016 MNSSBY                  |                         | मुख पुष्ठ गोपनीय नियम एवं शर्ते        |

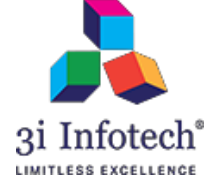

11) Enter the old Password what user has received on E-mail & Mobile no. as well and then enter new

## desired Password

| Planning and D<br>Application for MNSS  | Change/Reset Password   |                                          |
|-----------------------------------------|-------------------------|------------------------------------------|
|                                         | Enter The Old Password* | ्हिंदी:<br>                              |
| HOME MASTER OPERATION                   | Enter The New Password* | TESTING A                                |
|                                         | Confirm New Password*   | La resine_z<br>≜ Multi Purpose Assistant |
| Search Application (By Registration Id) | Submit                  |                                          |
| Copyright <b>∳2</b> 016 MNSSBY          |                         | मुख पृष्ठ गोपनीय नियम एवं धर्ते          |

# 12) Click on submit button

| Planning and D<br>Application for MNSS<br>Fastr treat                                                          | हिंदी                                     |
|----------------------------------------------------------------------------------------------------|-------------------------------------------|
| HOME MASTER OPERATION                                                                                          |                                           |
| Enter The New Password"                                                                                        | TECTING 2                                 |
| Confirm New Password*                                                                                          | ▲ ILS TING_2<br>▲ Multi Purpose Assistant |
| Search Application (By Registration Id) APPLIC<br>Please enter relevant portion of Registration Id for example |                                           |
| Copyright <b>∲</b> 2016 MNSSBY                                                                                 | मुख पृष्ठ गोपनीय नियम एवं धर्ते           |

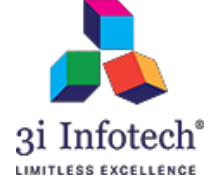

13) System will display Password Changed successful message as below:

| Planning and Deviate<br>Application for MNSS   | 192.168.21.39 says<br>gelF password changed successfully<br>ОК | हिरी                                     |
|------------------------------------------------|----------------------------------------------------------------|------------------------------------------|
| HOME MASTER OPERATION                          |                                                                |                                          |
| Ent                                            | er The New Password*                                           |                                          |
| ca                                             | onfirm New Password*                                           | ▲ TESTING_2<br>▲ Multi Purpose Assistant |
| Search Application (By Registration Id) APPLIC | Please wait.                                                   |                                          |
|                                                |                                                                |                                          |
|                                                |                                                                |                                          |
|                                                |                                                                |                                          |
|                                                |                                                                |                                          |

# 14) Click on **OK**

| Planning and E<br>Application for MNSS  | 192.168.21.39 sa<br>Change/F password changed | <b>iys</b><br>I successfully | ОК | Fical Action              |
|-----------------------------------------|-----------------------------------------------|------------------------------|----|---------------------------|
| HOME MASTER OPERATION                   | Litter the old rassword                       |                              |    |                           |
|                                         | Enter The New Password*                       | •••••                        |    | L TESTING 2               |
|                                         | Confirm New Password*                         |                              |    | 🚔 Multi Purpose Assistant |
| Search Application (By Registration Id) |                                               | Please wait.                 |    |                           |

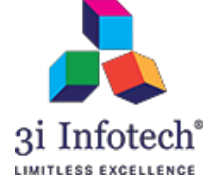

# 15) Now System will display with the Updated User profile to proceed the application as below:

| Planning<br>बिहार सरकार                                                                                           | and Development Department,<br>or MNSSBY/BSCC/KYP | , Government of Bihar    |                                                        |  |  |
|----------------------------------------------------------------------------------------------------|---------------------------------------------------|--------------------------|--------------------------------------------------------|--|--|
|                                                                                                    |                                                   |                          | हिंदी                                                  |  |  |
| HOME MASTER OPE                                                                                                   | ERATION PRINT PDF CHANGE PASSWORD                 | LEARNING SUPPORT LOG OUT |                                                        |  |  |
|                                                                                                    |                                                   |                          | <b>▲ TESTING_2</b><br><b>≜</b> Multi Purpose Assistant |  |  |
| Search Application (By Registration Id)                                                                           | APPLICANT ID Sea                                  | arch                     |                                                        |  |  |
| Please enter relevant portion of Registration Id for example, for Registration Id : CM7RSHA09201600000001 Enter 1 |                                                   |                          |                                                        |  |  |

Copyright @2016 MNSSBY

मुख पृष्ठ गोपनीय नियम एवं शर्ते